Desni klik na bližnjico programa Birokrat na namizju. Izbere se zadnja možnost Lastnosti:

| - |                            |
|---|----------------------------|
|   | Open file location         |
|   | Open                       |
|   | Run as administrator       |
|   | Troubleshoot compatibility |
|   | Pin to Start               |
|   | Edit with Notepad++        |
|   | Scan with Windows Defender |
|   | Pin to taskbar             |
|   | Restore previous versions  |
|   | Send to >                  |
|   | Cut                        |
|   | Сору                       |
|   | Create shortcut            |
|   | Delete                     |
|   | Rename                     |
|   | Properties                 |

Potem pa se izbere jeziček Kompatibilnost in spodaj možnost Spremeni DPI nastavitve:

| Security                              | Details                                           | Previous Versions               |
|---------------------------------------|---------------------------------------------------|---------------------------------|
| General                               | Shortcut                                          | Compatibility                   |
| this program isn't<br>running the com | working correctly on t<br>patibility troubleshoot | this version of Windows,<br>er. |
| Run compatibili                       | ty troubleshooter                                 |                                 |
| ow do I choose c                      | compatibility settings m                          | anually?                        |
| Compatibility mod                     | le<br>rom in composibility me                     | ada far                         |
| Windows 0                             | ram in compatibility me                           | Jue for.                        |
| WINDOWS 0                             |                                                   |                                 |
| Settings                              |                                                   |                                 |
| Reduced colo                          | or mode                                           |                                 |
| 8-bit (256) color                     | ÷.                                                |                                 |
| Run in 640 x                          | 480 screen resolution                             |                                 |
| Disable fullsci                       | reen optimizations                                |                                 |
| Run this prog                         | ram as <mark>an a</mark> dministrate              | or                              |
| Change hi                             | gh DPI settings                                   | 2                               |
| <b>^</b>                              | inge for all users                                |                                 |

## Potrdiš naslednjo možnost:

|                                                      | r                                                                             | Details                                                                                                    | Previous Versions                                                                                                    | _                                             |
|------------------------------------------------------|-------------------------------------------------------------------------------|----------------------------------------------------------------------------------------------------|----------------------------------------------------------------------------------------------------|-----------------------------------------------|
| General                                              |                                                                               | Shortcut                                                                                                    | Compatibility                                                                                                    |                                               |
| If this progen<br>try running                        | Birokrat                                                                      | za Windows Prop                                                                                                    | his version of Windows<br>erties                                                                                                    |                                               |
| Run cc<br>How do I<br>Compati<br>Run<br>Windon       | Choose<br>Progra<br>Us<br>ins<br>Open<br>A prog<br>chang<br>this so<br>set fo | the high DPI setting<br>am DPI<br>e this setting to fix s<br>tead of the one in S<br><u>Advanced scaling se</u><br>gram might look blurn<br>es after you sign in<br>aling problem for thi | s for this program.<br>caling problems for this pr<br>ettings<br>ettings<br>y if the DPI for your main<br>to Windows. Windows can<br>s program by using the DF | ogram<br>display<br>h try to fix<br>21 that's |
| Redu                                                 | Use th                                                                        | e DPI that's set for                                                                                                    | vnen you open this progra<br>my main display when                                                                                                    | am.                                           |
| Redu<br>8-bit (2                                     | Use th<br>I sign                                                              | e DPI that's set for<br>ed in to Windows                                                                                                    | when you open this progra<br>my main display when                                                                                                    | im.                                           |
| Redu<br>8-bit (2<br>Run<br>Disa                      | Use th<br>I sign<br>Learn                                                     | DPI that's set for<br>ed in to Windows<br>more                                                                                                    | when you open this progra<br>my main display when                                                                                                    | im.                                           |
| ☐ Redi<br>8-bit (2<br>☐ Run<br>☐ Disa<br>☑ Run<br>C  | Use the I sign                                                                | Pyour main display v<br>the DPI that's set for<br>ed in to Windows<br>more<br>PI scaling override<br>erride high DPI scali<br>aling performed by:                                         | when you open this progra<br>my main display when<br>ng behavior.                                                                                              | im.                                           |
| ☐ Redi<br>8-bit (2)<br>☐ Run<br>☐ Disa<br>☑ Run<br>C | Use the I sign<br>Learn<br>High D<br>Sca<br>Applie                            | Poor main display of<br>the DPI that's set for<br>ed in to Windows<br>more<br>PI scaling override<br>erride high DPI scali<br>aling performed by:<br>cation                               | ng behavior.                                                                                                    | im.                                           |

Po potrditvi se klikne na gumb OK in potem še na gumb Apply. Zažene se program Birokrat. Program ne bo upošteval nastavljenega DPI-ja v Windowsih in delovanje kot tudi izpis dokumentov bo normalen.